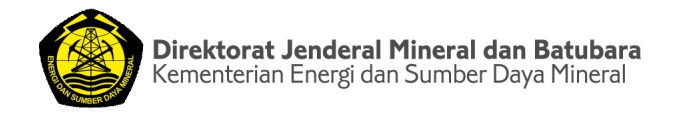

## PANDUAN LAYANAN KONSULTASI TATAP MUKA RUANG PELAYANAN INFORMASI

MINERBA (RPIM)

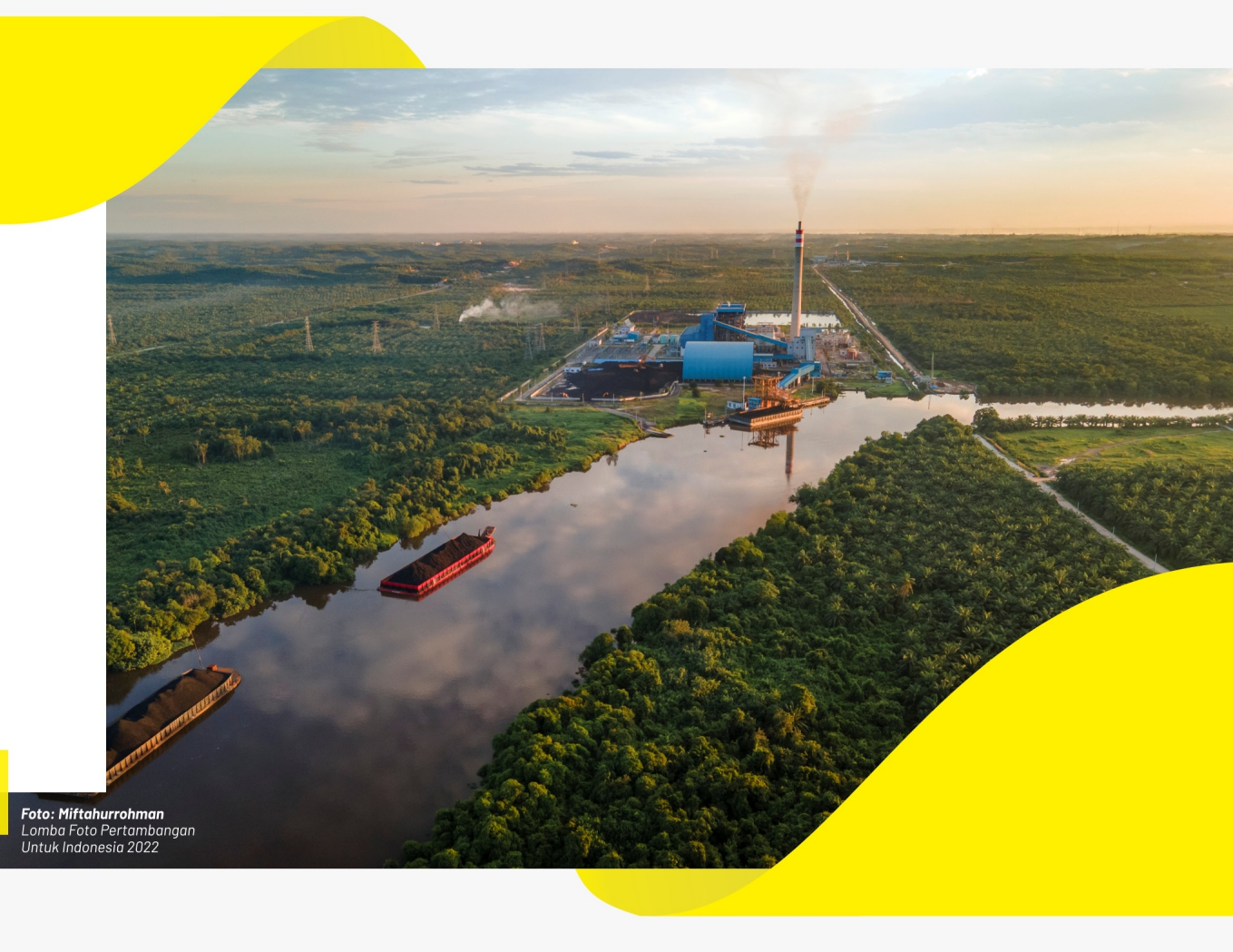

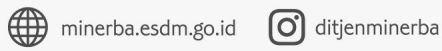

### **ALUR LAYANAN**

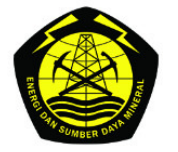

#### ALUR PELAYANAN KONSULTASI TATAP MUKA RUANG PELAYANAN INFORMASI MINERBA DIREKTORAT JENDERAL MINERAL DAN BATUBARA

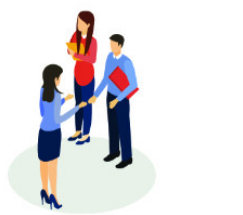

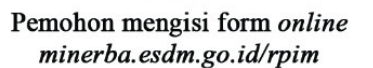

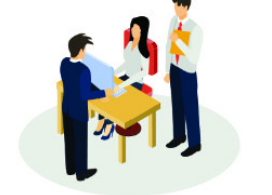

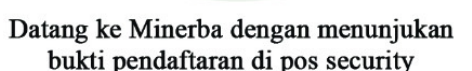

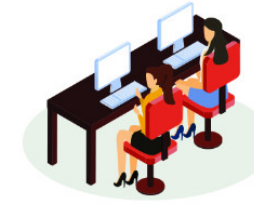

Registrasi menggunakan kode booking di RPIM

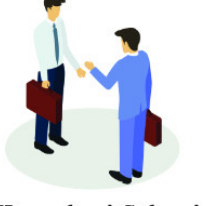

Konsultasi Selesai

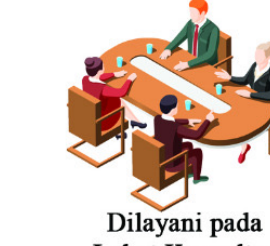

Loket Konsultasi

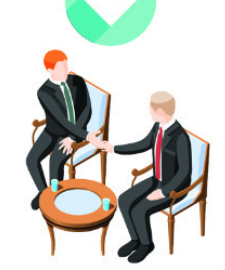

Menunggu pemanggilan nomor antrian

# PENDAFTARAN KONSULTASI TATAP MUKA

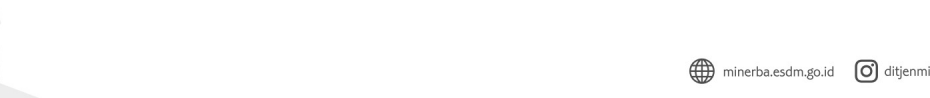

- Pendaftaran dilakukan secara online melalui halaman berikut: <u>https://minerba.esdm.go.id/rpim/</u>.
- Layanan konsultasi tatap muka dilakukan sesuai kuota harian yang ditampilkan pada halaman aplikasi.
- Masukkan email aktif Anda dan klik link yang terkirim di email untuk melanjutkan pendaftaran.

# LANGKAH 1

- Masukkan email aktif pada halaman pendaftaran.
- Link konfirmasi akan terkirim pada email yang didaftarkan.

| Masukkan Email Anda Sisa Kuota Harian |                                                            |             |            |
|---------------------------------------|------------------------------------------------------------|-------------|------------|
| Email                                 |                                                            | Tanggal     | Sisa Kuote |
| Email                                 |                                                            | 13 Mei 2024 | 0          |
|                                       |                                                            | 14 Mei 2024 | 8          |
|                                       | I'm not a robot                                            | 15 Mei 2024 | 10         |
|                                       | rec.AP / UFIA<br>Privacy - Terms                           | 16 Mei 2024 | 10         |
|                                       | Konsultasi Hukum/Peraturan Hubungi Hotline: 0813 8822 4696 | 17 Mei 2024 | 10         |
|                                       | SUBMIT                                                     | 18 Mei 2024 | -          |
|                                       |                                                            | 19 Mei 2024 | -          |

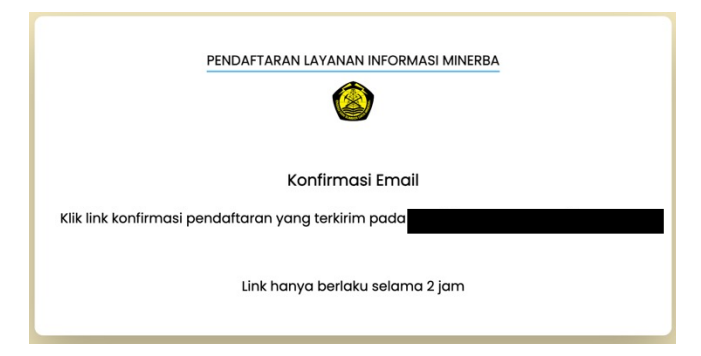

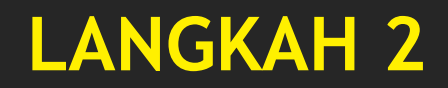

- Buka email untuk mendapatkan link konfirmasi.
- Klik link validasi email atau copy paste pada browser Anda.
- Link hanya valid dalam waktu 2 jam.

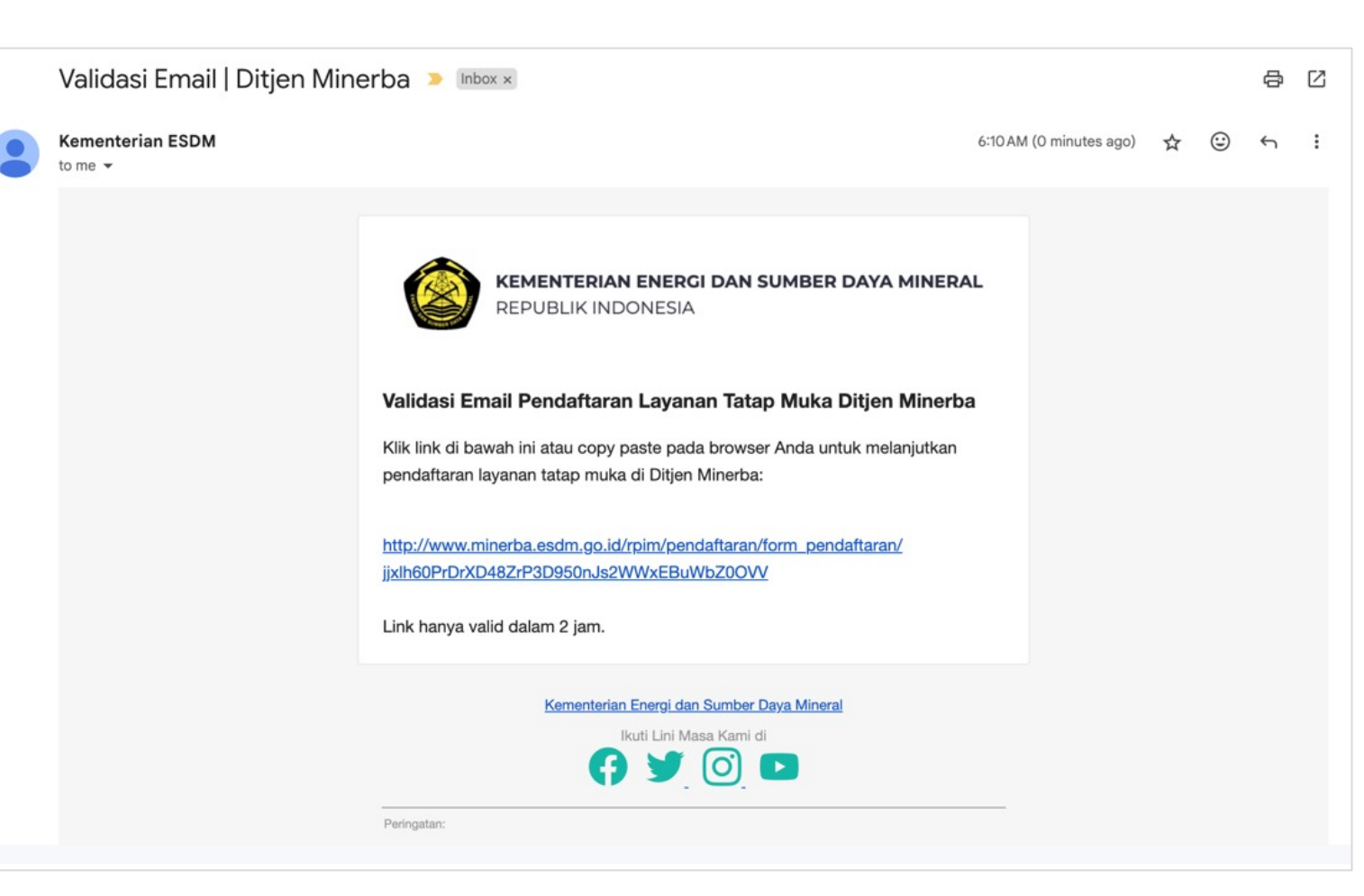

## LANGKAH 3

 Isikan form pendaftaran yang telah terbuka, kemudian klik submit

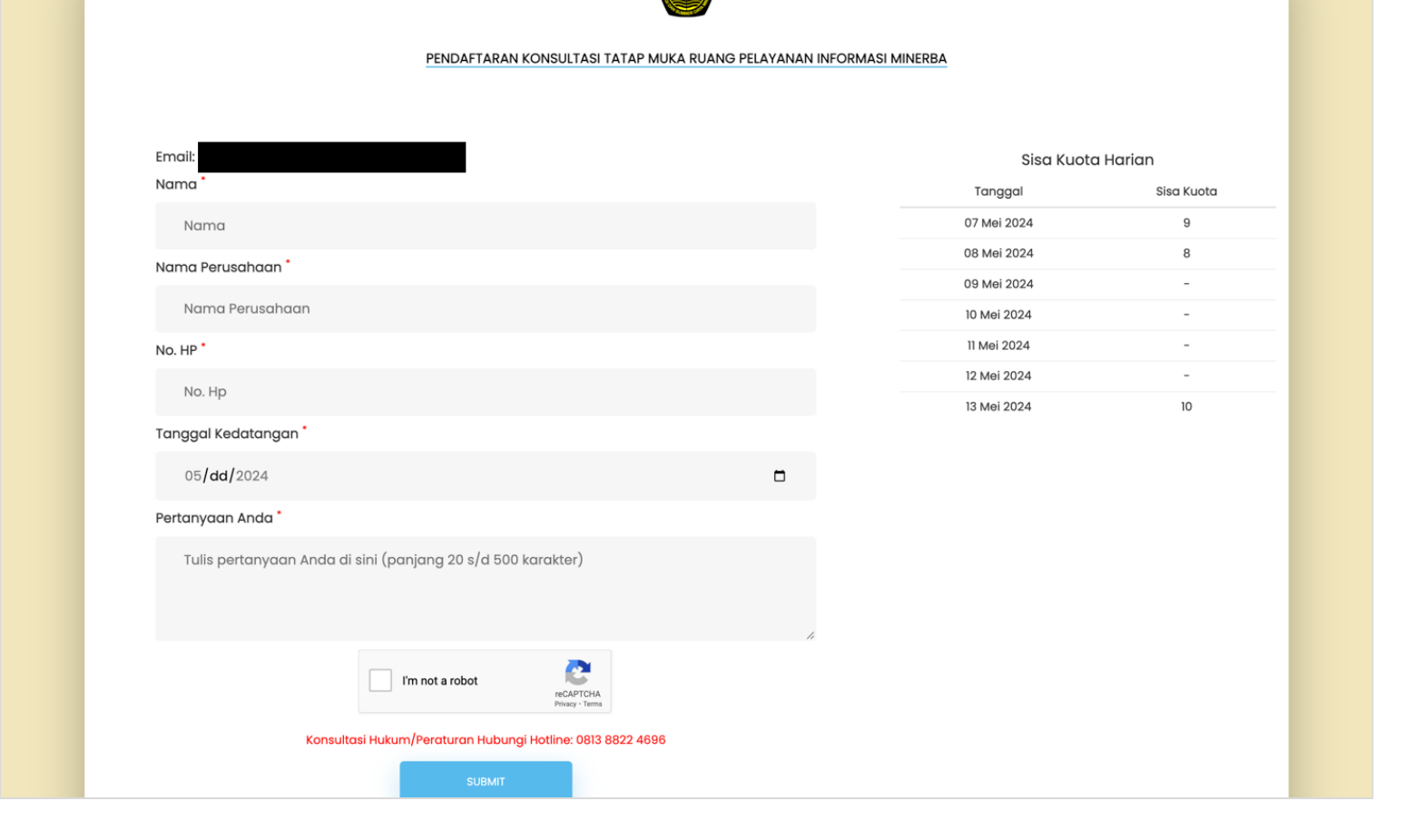

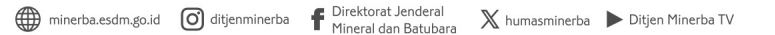

## LANGKAH 4

- Pendaftaran berhasil
- Notifikasi pendaftaran berhasil akan terkirim ke email berikut kode booking yang harus disimpan.
- Konfirmasi email perlu ditunjukkan saat datang di kantor Minerba.

|                                                             | PENDAFTARAN LAYANAN INFORMASI MINERBA                                                                                                    |
|-------------------------------------------------------------|----------------------------------------------------------------------------------------------------|
|                                                             | Pendaftaran Berhasil                                                                                                    |
| Nama                                                        | :                                                                                                    |
| Nama Perusaha                                               | an : PT Maju Jaya                                                                                                    |
| Email                                                       |                                                                                                    |
| HP                                                          | : 08132356111                                                                                                    |
| Kode Booking                                                | : IH48L8                                                                                                    |
| 1. Silakan datang<br>09.00 - 10.00 untt<br>2. Check In meng | ke Ruang Pelayanan Informasi Minerba tanggal 2024-05-07 jam<br>Jk melakukan check in dan mendapatkan pelayanan.<br>Igunakan Kode Booking di atas atau dapat dicek melalui email Anda. |

| Pelayanan Informasi Mine      | erba 🕨 Inbox ×                                                                                                    |                                                                                                    |   |   | ₽ | Ø |
|-------------------------------|----------------------------------------------------------------------------------------------------|----------------------------------------------------------------------------------------------------|---|---|---|---|
| Kementerian ESDM<br>to me -   |                                                                                                    | Mon, May 13, 10:34 PM (2 days ago)                                                                                                    | ☆ | ٢ | ¢ | : |
| <b>E</b> Translate to English | ×                                                                                                    |                                                                                                    |   |   |   |   |
|                               |                                                                                                    |                                                                                                    |   |   |   |   |
|                               |                                                                                                    | <b>MENTERIAN ENERGI DAN SUMBER DAYA MINERAL</b><br>PUBLIK INDONESIA                                                                                                    |   |   |   |   |
|                               | Kode Booking                                                                                                    | Pelayanan Informasi Minerba                                                                                                    |   |   |   |   |
|                               | Berikut adalah koc<br>Silakan datang pau<br>Layanan informasi<br>Checkin dilakukan<br>SOEPOMO SH NC<br>JAKARTA 12870 -<br>Check In dilakukar | ie booking Pelayanan Informasi Minerba: <b>WU1SRY</b> .<br>da tanggal <b>14 Mei 2024</b> dalam range waktu jam <b>09.00 - 10.00</b> .<br>tatap muka sesuai tanggal dan jam yang telah ditetapkan.<br>di Ruang Pelayanan Informasi Minerba (Alamat: JL. PROF. DR.<br>D.10 TEBET, JAKARTA SELATAN - DAERAH KHUSUS IBUKOTA<br>Gedung M. Sadii 1).<br>n dengan menginput kode booking yang diberikan. |   |   |   |   |
|                               | Data Anda                                                                                                    |                                                                                                    |   |   |   |   |
|                               | Nama: <b>Joni</b><br>Nama Perusahaan<br>Pertanyaan: <b>Apa s</b>                                                                             | : PT SUMBER MAKMUR<br>yarat mengajukan izin angkut jual batubara?                                                                                                    |   |   |   |   |

# PELAKSANAAN KONSULTASI TATAP MUKA

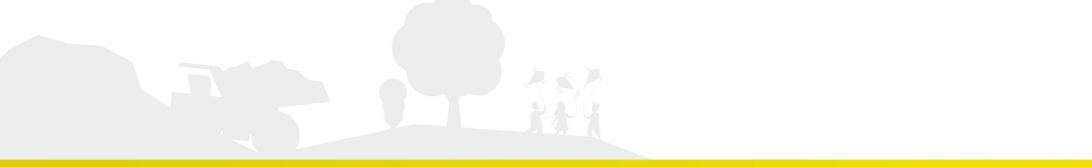

minerba.esdm.go.id 🔘 ditjenminerba 🦸 Direktorat Jenderal Mineral dan Batubara 🗙 humasminerba 🕨 Ditjen Minerba TV

- 1. Konsultasi tatap muka dilakukan di Ruang Pelayanan Informasi Minerba.
- Gedung Sadli I lantai 1, Jl. Prof. Dr. Soepomo SH No.10 Tebet, Jakarta Selatan

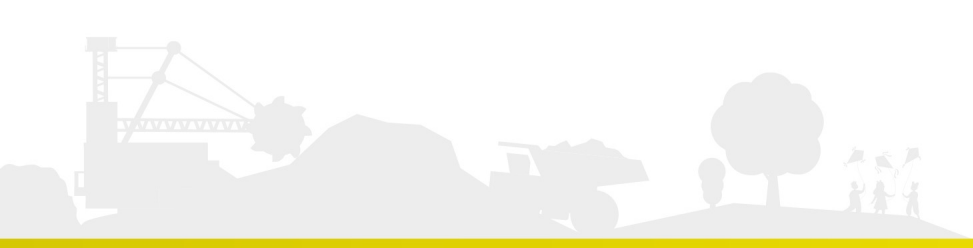

Screening kehadiran di Pos Security dengan menunjukkan:

- dokumen/tanda pengenal yang menunjukkan sebagai pimpinan dari Badan Usaha/Koperasi/Perusahaan Perseorangan
- Konformasi pendaftaran pada Email

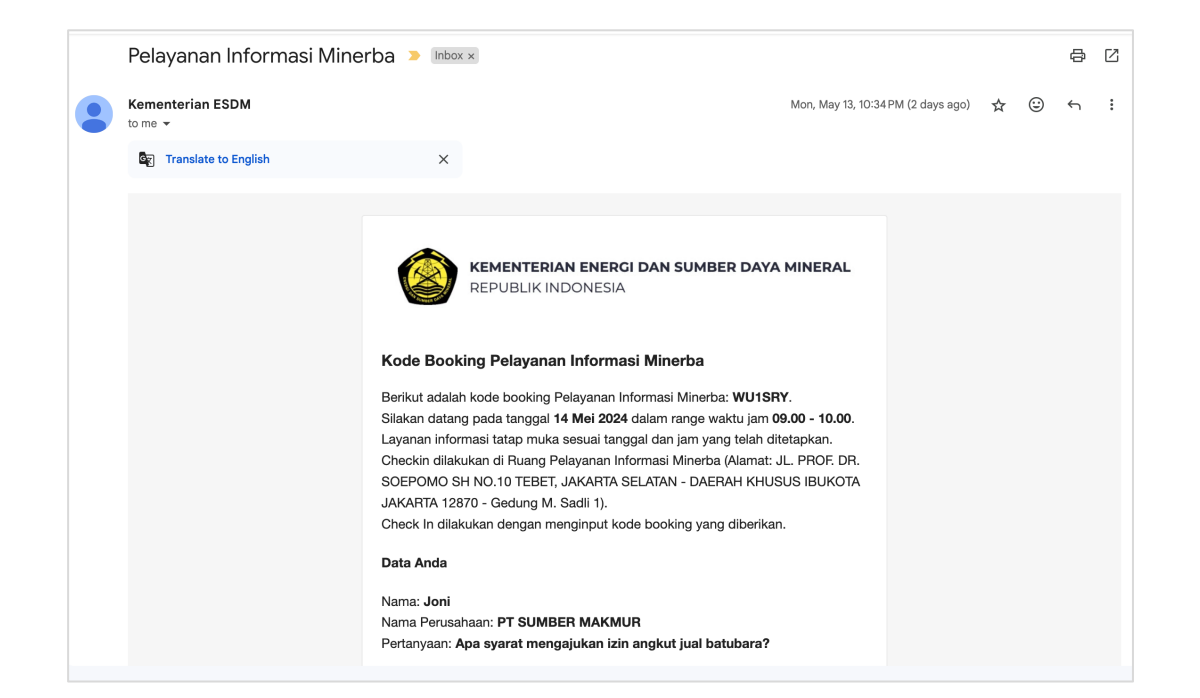

- Menuju Ruang Pelayanan Informasi (Gedung Sadli I).
- Melakukan Check In dengan dibantu petugas/resepsionis.
- Check In menggunakan Kode Booking yang dikirim melalui email.

#### Check In Layanan Informasi Minerba

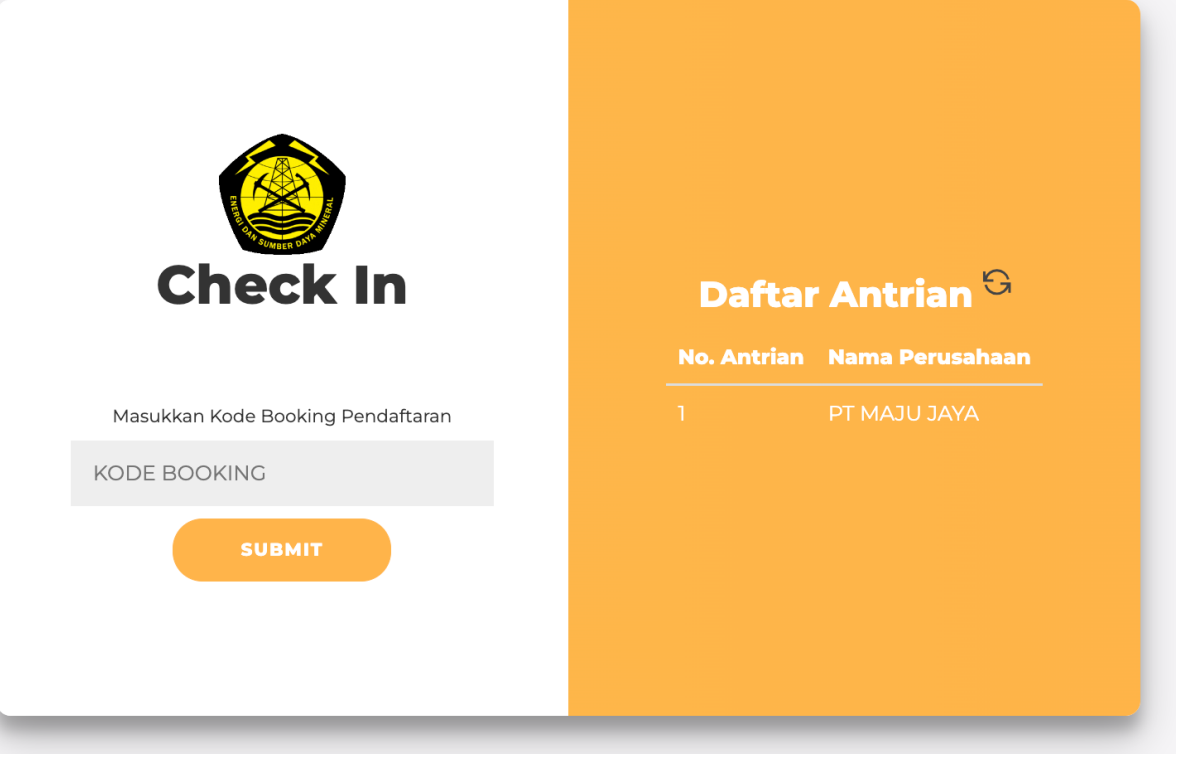

- Setelah check In berhasil, akan mendapatkan nomor antrian.
- Nomor antrian dapat difoto pada layar atau dapat dicek pada email pendaftaran.
- Silakan menunggu nomor dipanggil di ruang tunggu yang disediakan

| Check In Berhasil                                                                                                    |
|----------------------------------------------------------------------------------------------------|
| Nomor Antrian Anda:                                                                                                    |
| 4                                                                                                    |
| (PT Ani Sejahtera)                                                                                                    |
| unggu nomor antrian Anda dipanggil. Anda dapat mengecek kembali<br>nomor antrian pada pesan yang dikirimkan melalui email. |
| KEMBALI                                                                                                    |
|                                                                                                    |

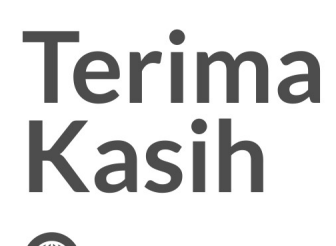

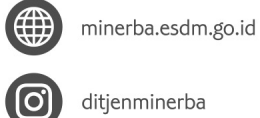

ditjenminerba

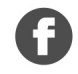

Direktorat Jenderal Mineral dan Batubara

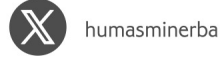

Ditjen Minerba TV

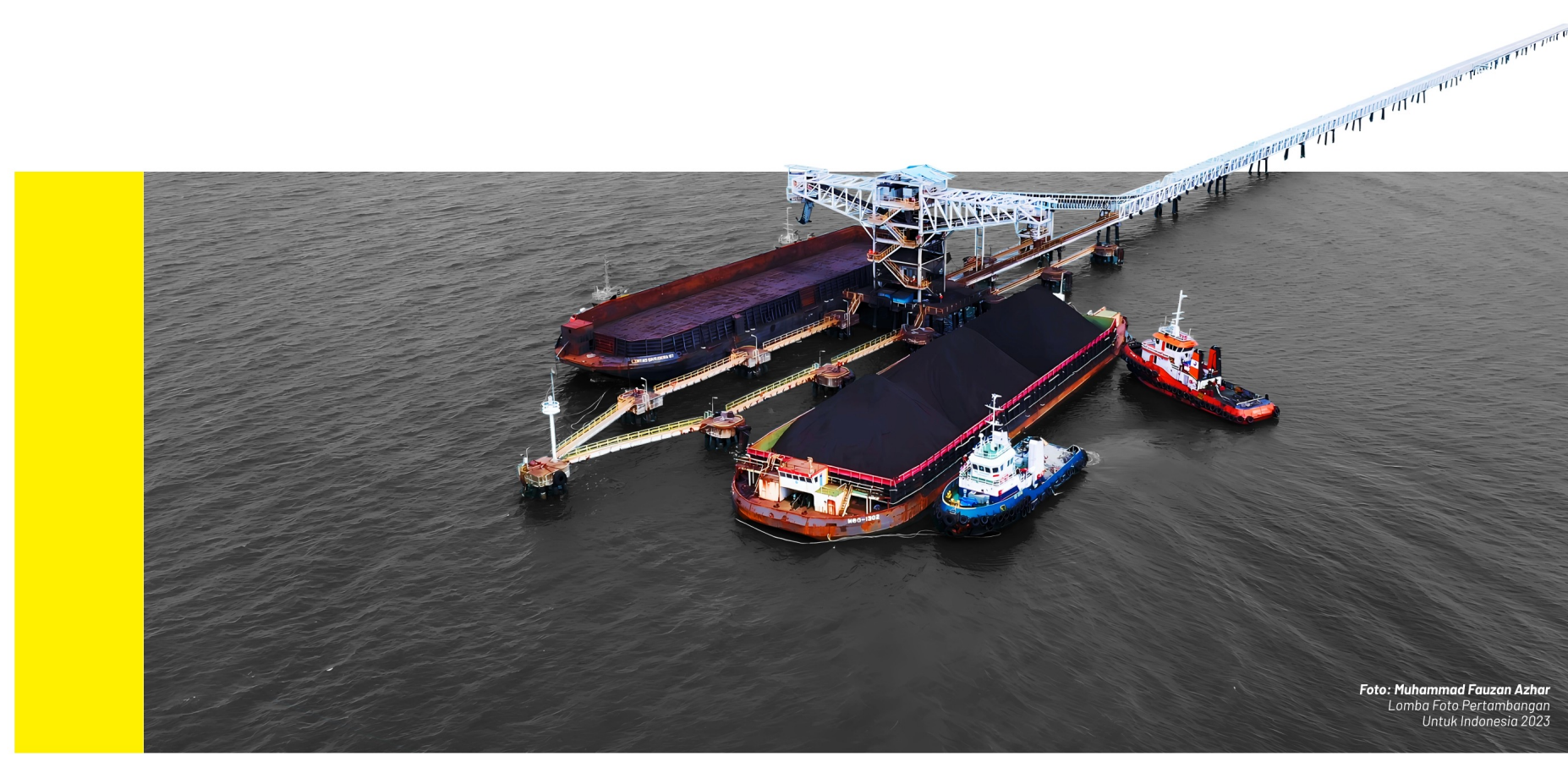